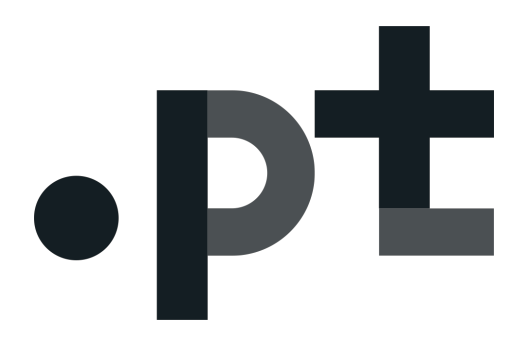

# **INSTRUCTIONS FOR CONSENT**

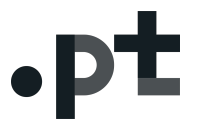

## 1. Instructions for enabling the consent after a .pt domain name registration:

1 - In <u>https://registo.dns.pt</u> log in with the NIC-Handle and password set;

|                                                                                                    | ← → C                                                                                                    | A A   💽   Português |
|----------------------------------------------------------------------------------------------------|----------------------------------------------------------------------------------------------------|---------------------|
| Lever rowand<br>Read<br>Read Read Read Read Read Read Read Read                                                                                                    | - <b>-</b>                                                                                                    | A A   🛐   Português |
| Darky Prices Lege Hotes   Term of Use   Grazety   Livis   Darateti         Carky Prices Lege Hotes   Term of Use   Grazety   Livis   Darateti         Carky Prices Lege Hotes   Term of Use   Grazety   Livis   Darateti                                                                                                    |                                                                                                    |                     |
| Ourly Policies Llegel Notices   Terms of Use   Greasery Links   Contracts         Ourly Policies Llegel Notices   Terms of Use   Greasery Links   Contracts         Ourly Policies Llegel Notices   Terms of Use   Greasery Links   Contracts         Ourly Policies Llegel Notices   Terms of Use   Greasery Links   Contracts                                                                                                    | •DT                                                                                                    |                     |
| Outry Policies (Legel Notices   Terms of Use   Greasery (Livis   Contants)         Outry Policies (Legel Notices   Terms of Use   Greasery (Livis   Contants)         Outry Policies (Legel Notices   Terms of Use   Greasery (Livis   Contants)         Outry Policies (Legel Notices   Terms of Use   Greasery (Livis   Contants)                                                                                                    | <b>vp</b> -                                                                                                    |                     |
| Outry Polices Lager Notices   Terms of Ups   Greasery (Livits   Contants)         Outry Polices Lager Notices   Terms of Ups   Greasery (Livits   Contants)         Outry Polices Lager Notices   Terms of Ups   Greasery (Livits   Contants)         Outry Polices Lager Notices   Terms of Ups   Greasery (Livits   Contants)         Outry Polices Lager Notices   Terms of Ups   Greasery (Livits   Contants)                                                                                                    |                                                                                                    |                     |
| Outry Polices Lager Notices   Terms of Ups   Greasery Livits   Contacts         Outry Polices Lager Notices   Terms of Ups   Greasery Livits   Contacts         Outry Polices Lager Notices   Terms of Ups   Greasery Livits   Contacts         Outry Polices Lager Notices   Terms of Ups   Greasery Livits   Contacts         Outry Polices Lager Notices   Terms of Ups   Greasery Livits   Contacts         Outry Polices Lager Notices   Terms of Ups   Greasery Livits   Contacts         Outry Polices Lager Notices   Terms of Ups   Greasery Livits   Contacts         Outry Polices Lager Notices   Terms of Ups   Greasery Livits   Contacts         Outry Polices Lager Notices   Terms of Ups   Greasery Livits   Contacts         Outry Polices   Lager Notices   Terms of Ups   Greasery Livits   Contacts         Outry Polices   Lager Notices   Terms of Ups   Greasery Livits   Contacts         Outry Polices   Lager Notices   Terms of Ups   Greasery Livits   Contacts                                                                                                    |                                                                                                    |                     |
| User or no kandle<br>Passeore<br>Ad User / Ently   Recover Passeore<br>County Patienes   Lagor Notices   Terms of Use   Orseany   Lonis   Contacts   Documents<br>© Copyright 2018 DHS FT - Associagão DHS FT - Todos es direites resensatos                                                                                                    |                                                                                                    |                     |
| User or mic handle<br>Passeore<br>Add Later / Entity   Recover Passeore<br>Country Patrices   Terms of Use   Orestany   Livis   Contacting   Sociences<br>© Copyright 2013 DHS FT - Associação DHS FT - Tools or direitos reservatos                                                                                                    |                                                                                                    |                     |
| User or no kandle<br>Plaseoti<br>Ad User / Fistore I<br>Country Patione   Laga Notices   Terms of Use   Orestads   Documents<br>© Copyright 2010 DHS FT - Associagão DHS FT - Todos os direitos reservados<br>© Copyright 2010 DHS FT - Associagão DHS FT - Todos os direitos reservados                                                                                                    |                                                                                                    |                     |
| Act User / Entry   Recover Passacoti<br>Country Policies   Legar Notices   Terms of Use   Oceasory   Levis   Contracts   Counterins<br>© Capyright 2018 DHS.PT - Associagão DHS.PT - Todos es direitos reservados<br>© Capyright 2018 DHS.PT - Associagão DHS.PT - Todos es direitos reservados                                                                                                    | User or niohandie                                                                                                    |                     |
| Outrity Policies   Lega Notices   Terms of Use   Occasny   Livie   Contracts   Documents<br>© Copyright 2018 DHS PT - Associação DHS PT - Todos os direitos reservados                                                                                                    | Password sign in                                                                                                    |                     |
| Outsity Policies   Legal Notices   Terms of Use   Greasery   Livies   Contactis   Documents       Image: Contactis   Documents         © Copyright 2018 DHS PT - Associação DHS PT - Todos os direitos reservados       Image: Copyright 2018 DHS PT - Associação DHS PT - Todos os direitos reservados                                                                                                    |                                                                                                    |                     |
| Udal yr Holde I (uga Holdes I) (Udal yr Udal yr Udal y Udal yr Udal yr Uda<br>Yr Udal yr Udal yr Udal yr Udal yr Udal yr Udal yr Udal yr Udal yr Udal yr Udal yr Udal yr Udal yr Udal yr Udal yr Udal yr Udal yr Udal yr Udal yr Udal yr Udal yr Udal yr Udal yr Udal yr Udal yr Udal yr Udal yr Udal yr Udal yr Udal yr |                                                                                                    |                     |
|                                                                                                    | Cubairy Protoes (Login Hottee)   etmis of Use (Vices of Users) (Lines   Contractor   Documents © (U) © Copyright 2016 DNS PT - Associação DNS PT - Todos os direitos reservados | WSC WCAG 2.0        |
|                                                                                                    |                                                                                                    |                     |
|                                                                                                    |                                                                                                    |                     |
|                                                                                                    |                                                                                                    |                     |
|                                                                                                    |                                                                                                    |                     |
|                                                                                                    |                                                                                                    |                     |
|                                                                                                    |                                                                                                    |                     |

2 – Select the domain where you want to consent to the public disclosure of personal data in WHOIS;

| •PL                                 |                 |                                                                                                    |                     | Arthur<br>Nic-handl<br>Reserved                                                                                                    | Andersen, SA<br>e:<br>Area                                                                                     | Sign Ou    |
|-------------------------------------|-----------------|----------------------------------------------------------------------------------------------------|---------------------|----------------------------------------------------------------------------------------------------|----------------------------------------------------------------------------------------------------|------------|
| Search Domains<br>Domain No. Name   |                 |                                                                                                    | v<br>dvanced Search | Quick Create<br>Search Add Us<br>Technic                                                                                                    | Access<br>Domain Whois<br>Chang<br>cal Reviewer Doma                                                           | e Password |
| I am in: » Reserved Area » My Domai | ns<br>My domain | 5                                                                                                    |                     |                                                                                                    |                                                                                                    |            |
| * Home Page                         |                 |                                                                                                    |                     |                                                                                                    |                                                                                                    |            |
| My Domains                          |                 |                                                                                                    |                     |                                                                                                    |                                                                                                    | F          |
| > Change Domain Details             |                 |                                                                                                    |                     |                                                                                                    |                                                                                                    | D          |
| Renew Domains                       |                 |                                                                                                    |                     |                                                                                                    |                                                                                                    | 6          |
| Domain Transfer                     | Process *       | Domain                                                                                                    | Expiry Date         | Registrant                                                                                                    | Administrative Contact                                                                                         | Status     |
| Create Domain                       | 200263532       | testeconf.pt 👝                                                                                                    | 13-11-2019          | Daniela Cornella                                                                                                    | Dente Constant                                                                                                 | ACTIVE     |
| <ul> <li>Messages</li> </ul>        |                 |                                                                                                    | 10.00               | Second Street                                                                                                    | Sector Constitution                                                                                            | 10.000     |
| > My Details                        |                 | manual la                                                                                                    | 10.00               | Sanda Constant                                                                                                    | Standa Security                                                                                                | 1000       |
| Invoicing and Payments              |                 |                                                                                                    |                     | Second Conservation                                                                                                    | Sector Country                                                                                                 |            |
| > Entities                          |                 | Same and the                                                                                                    | 1.000               | Sandar Street, a                                                                                                    | States Constitution                                                                                            | 10000      |
| Domain List Download                |                 |                                                                                                    |                     | Second Constitution                                                                                                    | the second second second second second second second second second second second second second second second s |            |
|                                     |                 | and the second second s |                     | Contraction of the local division of the local division of the loc | States States                                                                                                  |            |
|                                     |                 |                                                                                                    |                     |                                                                                                    |                                                                                                    |            |
|                                     |                 |                                                                                                    |                     |                                                                                                    |                                                                                                    |            |

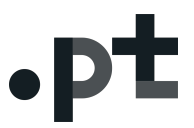

3 – On the 'Related Entities' (1) tab find the 'Actions' button;

4 – On the 'Actions' button (2) select in which quality you want to give consent. For example, for the holder, select 'Change Owner Confidentiality'(3);

|                      | testeconf.pt                                                                                                    |                     |   |                            |
|----------------------|----------------------------------------------------------------------------------------------------|---------------------|---|----------------------------|
| ome Page             |                                                                                                    |                     |   |                            |
| / Domains            |                                                                                                    |                     |   |                            |
| ange Domain Details  | Domain and Hierar                                                                                               | rchy: testeconf.pt  |   | )                          |
| enew Domains         | No.:                                                                                                    | 200263532           |   |                            |
| omain Transfer       | Status:                                                                                                    | ACTIVE   14-11-2018 |   |                            |
| eate Domain          | Current Register Date                                                                                           | ate: 14-11-2018     |   |                            |
| essages              | Valid until:                                                                                                    | 13-11-2019          |   |                            |
| / Details            | Arbitration Agreen                                                                                              | nent: Yes           |   |                            |
| voicing and Payments |                                                                                                    |                     |   | Open All Actions           |
| itities              |                                                                                                    | 1                   |   |                            |
| omain List Download  | Related Er                                                                                                    | ntities             |   |                            |
|                      | <b>F</b>                                                                                                    |                     |   |                            |
|                      |                                                                                                    |                     |   |                            |
|                      | 1                                                                                                    |                     |   |                            |
|                      | (                                                                                                    |                     |   |                            |
|                      |                                                                                                    |                     |   |                            |
|                      |                                                                                                    |                     |   |                            |
|                      | the franchise                                                                                                   |                     |   |                            |
|                      |                                                                                                    |                     |   |                            |
|                      | 6 mm                                                                                                    |                     |   |                            |
|                      |                                                                                                    |                     |   |                            |
|                      | the second second second second second second second second second second second second second second second se |                     |   |                            |
|                      |                                                                                                    |                     |   |                            |
|                      |                                                                                                    |                     |   | 2                          |
|                      |                                                                                                    |                     |   |                            |
|                      |                                                                                                    |                     |   | Actions                    |
|                      |                                                                                                    |                     | - | Transfer Domain Managemer  |
|                      | <ul> <li>Registration</li> </ul>                                                                                | on Basis            | 5 | Change technical contact   |
|                      | (                                                                                                    |                     |   | Change Owner Confidentiali |
|                      | Technical                                                                                                    | Information         |   |                            |

5 - Read and analyze the 'DECLARATION OF CONSENT FOR THE PROCESSING OF PERSONAL DATA IN WHOIS';

#### **Instructions For Consent**

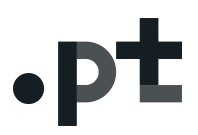

| with the legislation applicable, in particular, i<br>property, communications, security, public h<br>k) My personal data shall be treated by auto<br>individual automated decision-making proce | to the protection of consumer rig<br>nealth and trade practices in gen<br>omated means, not being, hower<br>ses, including profiling, save as p | ghts, intellectual<br>eral.<br>ver, subject to any<br>permitted under the | \$957<br>2500<br>31009     |
|----------------------------------------------------------------------------------------------------|----------------------------------------------------------------------------------------------------|---------------------------------------------------------------------------|----------------------------|
| applicable law.                                                                                                    | ilable in the WHOIS service as lo                                                                                                    | ong as the domain                                                         |                            |
| name testeconf.ptis valid or while the conse                                                                                                    | ent is not withdrawn.                                                                                                    | ang do tho domain                                                         |                            |
| I foundly any other planes of a lotter or index or a second data                                                                                                    | a la secon de se de la de la dela sectión de second                                                                                             | and all more a second and                                                 |                            |
| I further declare, taking into account the<br>data which will be disclosed, as well as t                                                                                                    | above, notably the identification the specific purpose of such d                                                                                | ion of my personal<br>lisclosure, that this                               | 1.88                       |
| I further declare, taking into account the<br>data which will be disclosed, as well as t<br>document is a declaration of consent, in<br>GDPR.                                                   | above, notably the identificati<br>the specific purpose of such d<br>accordance with and for the p                                              | ion of my personal<br>lisclosure, that this<br>ourposes of the            |                            |
| I further declare, taking into account the<br>data which will be disclosed, as well as t<br>document is a declaration of consent, in<br>GDPR.                                                   | above, notably the identificati<br>the specific purpose of such d<br>accordance with and for the p                                              | ion of my personal<br>lisclosure, that this<br>ourposes of the            | * 3957                     |
| I further declare, taking into account the<br>data which will be disclosed, as well as t<br>document is a declaration of consent, in<br>GDPR.                                                   | above, notably the identificati<br>the specific purpose of such d<br>accordance with and for the p<br>Confirm                                   | ion of my personal<br>lisclosure, that this<br>purposes of the<br>Cancel  | ▼<br>3957<br>2500<br>31009 |
| I further declare, taking into account the<br>data which will be disclosed, as well as t<br>document is a declaration of consent, in<br>GDPR.                                                   | above, notably the identificati<br>the specific purpose of such d<br>accordance with and for the p<br>Confirm                                   | ion of my personal<br>lisclosure, that this<br>ourposes of the<br>Cancel  | ▼<br>1957<br>2500<br>31009 |

6 - Confirm acceptance by clicking on 'Confirm'.

testeconf.pt

|                                                                                     | n carried out successfully.            |                  | >        |
|-------------------------------------------------------------------------------------|----------------------------------------|------------------|----------|
|                                                                                     |                                        |                  |          |
|                                                                                     |                                        |                  |          |
| Domain and Hierarchy:                                                               | testeconf.pt                           |                  |          |
| No.:                                                                                | 200263532                              |                  |          |
| Status:                                                                             | ACTIVE   14-11-2018                    |                  |          |
| First Register Date:                                                                | 14-11-2018                             |                  |          |
| Current Register Date:                                                              | 14-11-2018                             |                  |          |
| Valid until:                                                                        | 13-11-2019                             |                  |          |
| Arbitration Agreement:                                                              | Yes                                    |                  |          |
|                                                                                     |                                        |                  |          |
|                                                                                     |                                        |                  | Open Air |
|                                                                                     |                                        |                  |          |
|                                                                                     |                                        |                  |          |
|                                                                                     |                                        |                  |          |
| Related Entities                                                                    |                                        |                  |          |
| Related Entities                                                                    |                                        |                  |          |
| Related Entities Registrant                                                         |                                        |                  |          |
| Related Entities Registrant WHOIS                                                   |                                        | _                |          |
| Related Entities  Registrant WHOIS Confidential                                     |                                        | internet a       |          |
| Related Entities  Registrant WHOIS Confidential Name: Nic handle:                   |                                        | ind and a second |          |
| Related Entities  Registrant WHOIS Confidential Name: Nic-handle: Address:          |                                        |                  |          |
| Related Entities Registrant WHOIS Confidential Name: Nic-handle: Address:           | adama 14<br>Marin 16<br>Tanah Tanana 1 |                  |          |
| Related Entities  Registrant NHOIS Confidential Vame: Vic-handle: Address: Country: |                                        |                  |          |

From the moment you click the 'Confirm' button, your data will be displayed in the WHOIS system as associated with the selected domain.

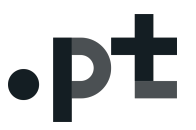

#### 2. How to remove consent:

1 - In <u>https://registo.dns.pt</u> log in with the NIC-Handle and password set;

| .pt Registo de Domínios - dns.pt X + |                                                                                           |                         |
|--------------------------------------|-------------------------------------------------------------------------------------------|-------------------------|
| ← → C                                |                                                                                           |                         |
|                                      |                                                                                           | 👚 I A A I 🚺 I Português |
|                                      | .pt                                                                                       |                         |
|                                      | •P =                                                                                      |                         |
|                                      |                                                                                           |                         |
|                                      |                                                                                           |                         |
|                                      |                                                                                           |                         |
|                                      |                                                                                           |                         |
|                                      |                                                                                           |                         |
|                                      |                                                                                           |                         |
|                                      | User or nio-handle                                                                        |                         |
|                                      | Add User / Entity   Recover Password                                                      |                         |
|                                      |                                                                                           |                         |
|                                      | Quality Policies   Lecal Notices   Terms of Use   Glossary   Links   Contacts   Documents |                         |
|                                      | © Copyright 2018 DNS.PT - Associação DNS.PT - Todos os direitos reservados                | WC WCAG 2.0             |
|                                      |                                                                                           |                         |
|                                      |                                                                                           |                         |
|                                      |                                                                                           |                         |
|                                      |                                                                                           |                         |
|                                      |                                                                                           |                         |
|                                      |                                                                                           |                         |
|                                      |                                                                                           |                         |

2 – Select the domain where you want to remove the consent to the public disclosure of personal data in WHOIS;

| • • • •                              |            |                            |               | Arthur<br>Nic-handl<br>Reserved                                                                                                    | Andersen, SA<br>e:<br>Area                                                                                                    | Sign 0                         |
|--------------------------------------|------------|----------------------------|---------------|----------------------------------------------------------------------------------------------------|----------------------------------------------------------------------------------------------------|--------------------------------|
| Search Domains Domain No. Name       |            |                            | vanced Search | Quick<br>Create<br>Add Us<br>Technie                                                                                                    | Access<br>Domain Whoi<br>or / Entity Chan<br>cal Reviewer Doma                                                                                                    | s<br>ge Password<br>sins IDN ④ |
| I am in; » Reserved Area » My Domain | My domain: | 5                          |               |                                                                                                    |                                                                                                    |                                |
| <ul> <li>Home Page</li> </ul>        |            |                            |               |                                                                                                    |                                                                                                    |                                |
| My Domains                           |            |                            |               |                                                                                                    |                                                                                                    |                                |
| > Change Domain Details              |            |                            |               |                                                                                                    |                                                                                                    | A                              |
| Renew Domains                        |            |                            |               |                                                                                                    |                                                                                                    | 0                              |
| Domain Transfer                      | Process *  | Domain                     | Expiry Date   | Registrant                                                                                                    | Administrative Contact                                                                                                    | Status                         |
| Create Domain                        | 200263532  | testeconf.pt 🍙             | 13-11-2019    | Canada Cornella                                                                                                    | Dente Constig                                                                                                    | ACTIVE                         |
| <ul> <li>Messages</li> </ul>         |            |                            | 10.00         | Annual States                                                                                                    | Second Second party                                                                                                    | 10.000                         |
| > My Details                         |            | The second second          | 10.00         | Statement Contracting                                                                                                    | Statement of the second second s                                                                                                    |                                |
| Involcing and Payments               |            |                            |               | Second Control (                                                                                                    | States Constitution                                                                                                    |                                |
| > Entities                           |            | And and the set of the set | 1.00          | Sandar Constants                                                                                                    | States Constitute                                                                                                    |                                |
| Domain List Download                 |            |                            |               |                                                                                                    | Service Services                                                                                                    |                                |
|                                      |            | Summer States of the local |               | The other Designation of the local diversity of the local diversity  | Contraction of the local division of the local division of the loc |                                |
|                                      |            |                            |               |                                                                                                    | term terming                                                                                                    |                                |
|                                      |            |                            |               | and the second second s |                                                                                                    |                                |
|                                      | Total: 20  |                            | 1             | × 1 2 > >                                                                                                    | Results                                                                                                    | s per page 10                  |

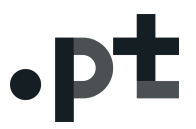

3 - On the 'Related Entities' (1)tab find the 'Actions' button;

4 – On the 'Actions'(2) button select in which quality you want to remove consent. For example, for the holder, select 'Change Owner Confidentiality'(3);

| isages                 | Valid until:<br>Arbitration Agreement:                                                                  | 13-11-2019<br>Yes |                     |                                                                                        |  |
|------------------------|----------------------------------------------------------------------------------------------------|-------------------|---------------------|----------------------------------------------------------------------------------------|--|
| icing and Payments     | 1274.0                                                                                                  |                   |                     | Open All Actions                                                                       |  |
| ier                    |                                                                                                    |                   |                     |                                                                                        |  |
| es<br>in List Download | Related Entities<br>Registrant<br>WHOIS<br>Confidential<br>Name:<br>Nic-handle:<br>Address:<br>Country: | B                 |                     |                                                                                        |  |
|                        | Administrative Contact<br>Name:<br>Nic-handle:<br>Address:<br>Country:                                  | 11.               | 1000<br>1000 - 1100 |                                                                                        |  |
|                        | Technical Contact<br>Name:<br>Nic-handle:<br>Address:<br>Country:                                       |                   |                     | 2                                                                                      |  |
|                        | Registration Basis                                                                                      |                   | 3                   | Transfer Domain Management<br>Change technical contact<br>Change Owner Confidentiality |  |
|                        | <ul> <li>Technical Information</li> </ul>                                                               |                   |                     |                                                                                        |  |
|                        | ▼ Assessment Requests                                                                                   |                   |                     |                                                                                        |  |

5 – Read and analyze the message carefully because from this moment your personal data will no longer be available in the WHOIS system;

| Country:                | 1700-001 Lisboa<br>Portugal |         | Tax-payer: | PT510664024 |
|-------------------------|-----------------------------|---------|------------|-------------|
| _                       |                             |         |            | $\sim$      |
| Confirm the hiding of n | nanager entity data in Wh   | ols?    |            | 1057        |
|                         |                             | Confirm | Cancel     | 2500        |
|                         |                             |         |            | Hoose       |
|                         |                             |         |            |             |
|                         |                             |         |            |             |

### 6 - Confirm acceptance by clicking on 'Confirm'.

| The operation has bee       | n carried out successfully.                                                                                    | ×                                                                                                    |
|-----------------------------|----------------------------------------------------------------------------------------------------|----------------------------------------------------------------------------------------------------|
|                             |                                                                                                    |                                                                                                    |
| Barrata and Historica barra |                                                                                                    |                                                                                                    |
| Domain and Hierarchy:       | 200282522                                                                                                    |                                                                                                    |
| Statue                      | ACTIVE   14-11-2018                                                                                            |                                                                                                    |
| Firet Danietar Nota:        | 14.11.2018                                                                                                    |                                                                                                    |
| Current Register Date:      | 14-11-2018                                                                                                    |                                                                                                    |
| Valid until:                | 13-11-2019                                                                                                    |                                                                                                    |
| Arbitration Agreement:      | Yes                                                                                                    |                                                                                                    |
|                             |                                                                                                    |                                                                                                    |
|                             |                                                                                                    | Open All Actions                                                                                                    |
|                             |                                                                                                    |                                                                                                    |
|                             |                                                                                                    |                                                                                                    |
| Related Entities            |                                                                                                    |                                                                                                    |
|                             |                                                                                                    |                                                                                                    |
| Registrant                  |                                                                                                    |                                                                                                    |
|                             | and a second second second second second second second second second second second second second second second |                                                                                                    |
|                             |                                                                                                    |                                                                                                    |
|                             |                                                                                                    |                                                                                                    |
|                             |                                                                                                    | An and a second second s |
|                             |                                                                                                    |                                                                                                    |

From the moment you click the "Confirm" button, your personal data will no longer be available to the general public through the WHOIS database.